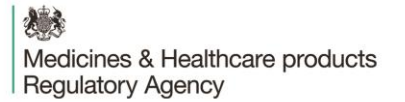

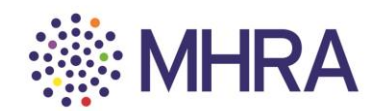

### User Reference Guide: Managing users on MHRA Submissions

This simple to follow guide is on how to manage users of the portal by either adding a new user or adding an external user to MHRA Submissions.

Please note; there are differences between adding new internal and external users.

- Section 1: Company Administrator How to add internal users
- Section 2: Internal User How to access your account
- Section 3: Company Administrator How to add external consultants/companies and provide either user or administrator permissions

To begin the 'Managing users' process, select the 'User Maintenance' tile from the MHRA Submissions homepage.

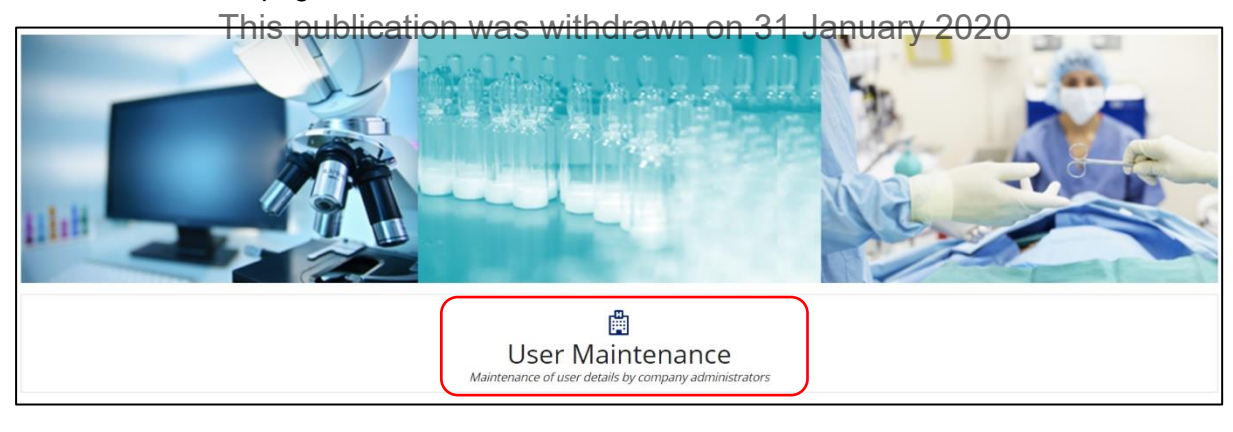

Medicines & Healthcare products Regulatory Agency

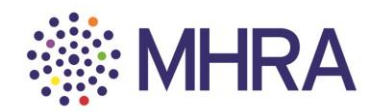

## Section 1: Company Administrator - How to add Internal Users

Note: As a new user, their details should not already be on the system.

Select the 'Organisation ID' to access the list of users.

| Access Requests Maintain Organisations and Users | This is the list of companies that the user is enrolled with |         |               |
|--------------------------------------------------|--------------------------------------------------------------|---------|---------------|
| Status                                           |                                                              |         |               |
| List of Companies enrolled: First Last           |                                                              | Users   |               |
| Select the company to view the li                | st of users                                                  |         |               |
| Organisation ID                                  | Organisation Name                                            | T       | Admin<br>true |
| close This pu                                    | ublication was withdrawn on 31 Ja                            | nuary 2 | 020           |

| 1 |              |                   | 1 |                       |
|---|--------------|-------------------|---|-----------------------|
|   | ADD NEW USER | ADD EXTERNAL USER |   | Select 'Add New User' |
|   |              |                   |   |                       |

Enter the 'Email ID', 'First Name' and 'Last Name' of the new user. Then select whether they are entitled to 'Admin' permissions or not. Then click the '+' sign to add the user.

| ACCESS REQUESTS Maintain Organisations and Users |                                                 | List o<br>that c                             | of users enrolled to<br>organisation |     |
|--------------------------------------------------|-------------------------------------------------|----------------------------------------------|--------------------------------------|-----|
| Status                                           |                                                 |                                              |                                      |     |
|                                                  | Organisation                                    |                                              | Users                                |     |
| To add a user enter their det                    | tails below and click + To remove<br>First Name | a user click ${\sf X}$ next to their listing | g.<br>Is Admin?                      |     |
| 2803demo@gmail.com                               | First                                           | Last                                         | Is the user an Admin?                | • + |
|                                                  |                                                 |                                              |                                      |     |

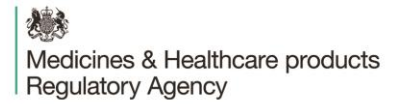

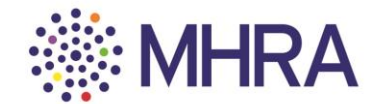

Once added, their details will appear as below and the 'Send Request' box will become selectable. Select 'Send Request'.

| Email ID           | First Name | Last Name | Is Admin?             |     |
|--------------------|------------|-----------|-----------------------|-----|
| 2803demo@gmail.com | First      | Last      | Yes                   | ×   |
|                    |            |           | Is the user an Admin? | - + |

This publication was withdrawn on 31 January 2020

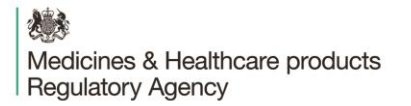

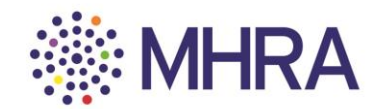

### Section 2: Internal User - How to access your account

The new user will receive this email from Microsoft containing the link to get started.

| 🗌 📩 Microsoft Invitatio. You're invited to the MHRA Staging organization - You've been invited to a | access applications in the 6:46 PM |
|----------------------------------------------------------------------------------------------------|------------------------------------|
|----------------------------------------------------------------------------------------------------|------------------------------------|

They should click 'Get Started'.

| You're invited to the MHRA Staging organization Inbox ×                                                                                                    |
|----------------------------------------------------------------------------------------------------|
| Microsoft Invitations <invites@microsoft.com> Unsubscribe<br/>to me ▼</invites@microsoft.com>                                                                                                    |
| 🔅 MHRA                                                                                                    |
| This publication was withdrawn on 31 January 2020                                                                                                    |
| Get Started                                                                                                    |
| Return to the above link at any time for access.                                                                                                    |
| This email has been sent on behalf of the MHRA Staging organization. Please act on this email only if you trust the MHRA Staging organization. This email may have advertising content. You can unsubscribe from future invitations from the MHRA Staging organization at any time. See Microsoft organization privacy statement to learn more about how |

As the new user, you will then proceed to Microsoft's Single Sign-on process. Select 'Next'.

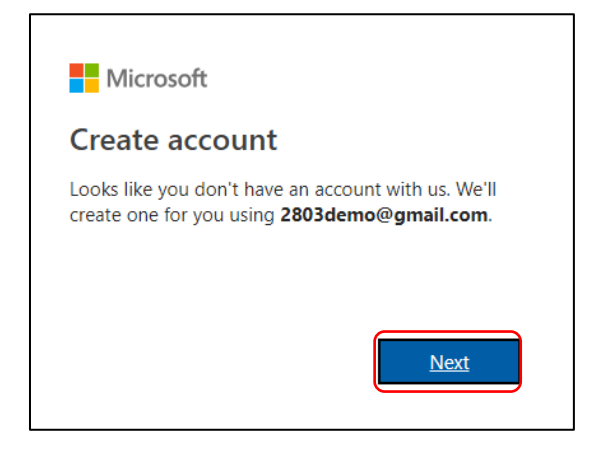

Medicines & Healthcare products **Regulatory Agency** 

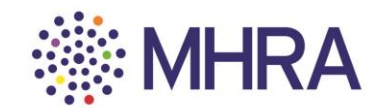

\_

-

You will be asked to create a password for your MHRA Submissions account, then click 'Next'.

| ← 2803demo@gmail.com                     |                      |
|------------------------------------------|----------------------|
| Create a password                        |                      |
| Enter the password you would li account. | ike to use with your |
|                                          |                      |
|                                          | Next                 |

This publication was withdrawn on 31 January 2020 Select 'Never' if you do not want your browser to save your password. You will be requested to log in with your details in the future.

| Username |   |   |
|----------|---|---|
|          | l |   |
| Password |   | o |
|          |   |   |

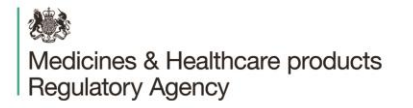

Г

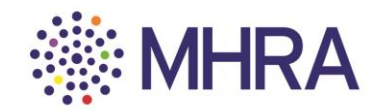

-

Confirm your 'Country/Region' and your 'Birthdate' (users must be over the age of 13 years old – this is a standard Microsoft age verification) and select 'Next'.

|          | Microsoft                                               |         |
|----------|---------------------------------------------------------|---------|
|          | ← 2803demo@gmail.com                                    |         |
|          | Create account                                          |         |
|          | We need just a little more info to set up your account. |         |
|          | Country/region                                          |         |
|          | United Kingdom 🔹                                        |         |
|          | Birthdate                                               |         |
|          | <u>Month</u> ▼ Day ▼ Year ▼                             |         |
| This pub | lication was withdrawn on 31 Janual                     | ry 2020 |

You will then be requested to verify your email address. A code will be sent to the email address you are registering with.

|                   | Microsoft                                                                                                    |
|-------------------|----------------------------------------------------------------------------------------------------|
| $\leftarrow$      | 2803demo@gmail.com                                                                                                   |
| Ve                | erify email                                                                                                    |
| Ent<br>you<br>try | er the code we sent to <b>2803demo@gmail.com</b> . If<br>a didn't get the email, check your junk folder or<br>again. |
| Ent               | er code                                                                                                    |
| <b>√</b>          | l would like information, tips, and offers about<br>Microsoft products and services.                                 |
| Cho<br>Agre       | osing <b>Next</b> means that you agree to the Microsoft Services<br>eement and privacy and cookies statement.        |
|                   |                                                                                                    |

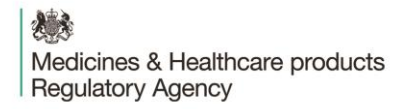

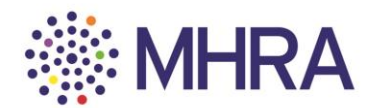

Click the link you have been sent from Microsoft.

#### The email will contain a four-digit code.

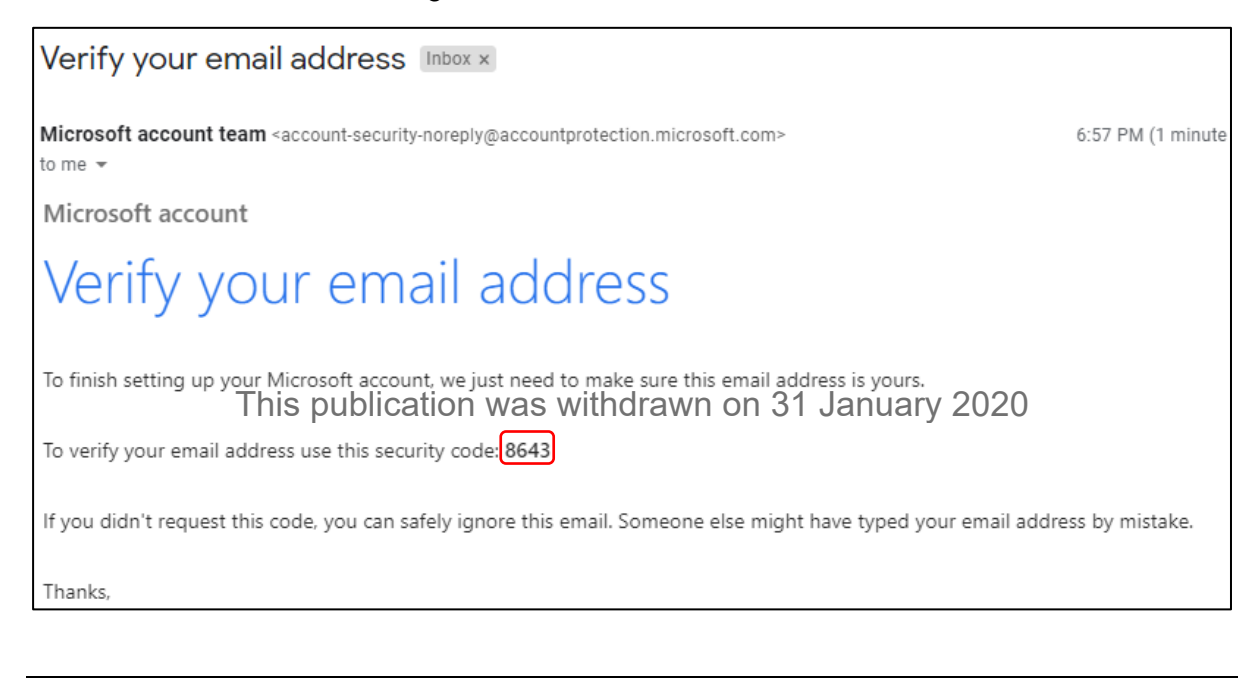

Enter this code into the Microsoft Verification page and <u>deselect</u> the tick box if you DO NOT wish to receive information, tips, and offers about Microsoft products and services. Then click 'Next'.

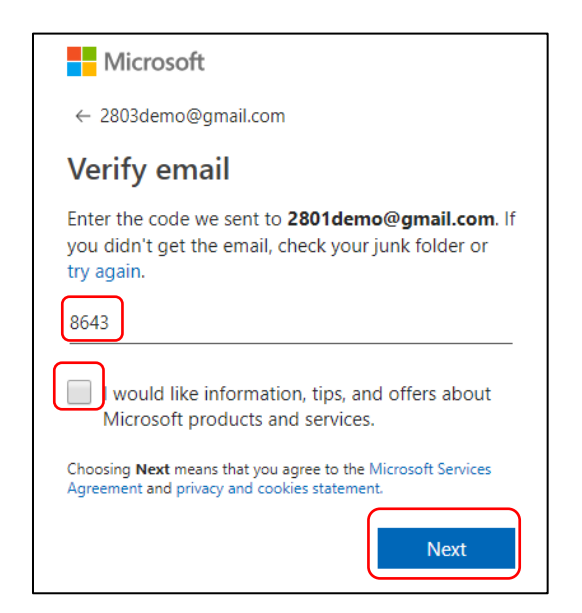

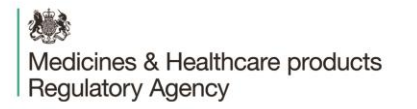

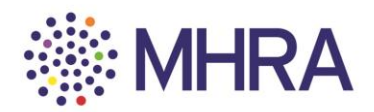

You will be prompted to confirm the characters you see on the screen for security purposes. Simply read the letters (highlighted) and enter them in the character box underneath. Then click 'Next'.

|          | ← 2803demo@gmail.co                                      | om                               |           |
|----------|----------------------------------------------------------|----------------------------------|-----------|
|          | Create account                                           |                                  |           |
|          | Before proceeding, we nee<br>person is creating this acc | ed to make sure a real<br>count. |           |
|          | HAPS<br>XdQK                                             | New<br>Audio                     |           |
| This nub | Enter the characters you se                              | nawn on 31 Iar                   | 100 m     |
|          |                                                          | Next                             | uary 2020 |

Click 'Accept' once you have reviewed permissions. You can read more via the drop-down options.

| Microsoft                                                                                                    | Microsoft                                                                                                    |  |  |
|----------------------------------------------------------------------------------------------------|----------------------------------------------------------------------------------------------------|--|--|
| ← 2803demo@gmail.com                                                                                                    | ← 2803demo@amail.com                                                                                                    |  |  |
| Review permissions                                                                                                    | Add security info                                                                                                    |  |  |
| M MHRA Staging                                                                                                    | When you need to prove you're you or a change is<br>made to your account, we'll use your security info to<br>contact you. |  |  |
| The organization MHRA Staging would like to:                                                                                                    | We'll text you the code you'll use to verify your                                                                         |  |  |
| ∧ Sign you in                                                                                                    | procession of the second second second second second second second second second second second second second se           |  |  |
| MHRA Staging will be able to sign you into their apps and<br>resources.                                                                                                    | Country code                                                                                                    |  |  |
| Read your name, email, and perhaps photo                                                                                                    | United Kingdom (+44)                                                                                                    |  |  |
| MHRA Staging will be able to read your basic profile (name<br>and email address, and, if this is an Azure AD account,<br>photo).                                                                                                    | Phone number                                                                                                    |  |  |
| You should only accept if you trust MHRA Staging. By<br>accepting, you allow this organization to access and process<br>your data to create, control, and administer an account<br>according to their policies. Read MHRA Staging's privacy<br>statement. MHRA Staging may begi niformation abobut your | 07955373439<br>I didn't get a code                                                                                        |  |  |
| access. You can remove these permissions at                                                                                                    | Enter the access code                                                                                                    |  |  |
| https://hysppsinicrosofic.com/initiastig/fig.offinicrosofic.com                                                                                                    | 7455                                                                                                    |  |  |
| Cancel Accent                                                                                                    |                                                                                                    |  |  |
| - Accept                                                                                                    |                                                                                                    |  |  |
|                                                                                                    | Next                                                                                                    |  |  |

Note: The email verification is the regular route. For security purposes, they will occasionally request a mobile phone verification. You will be asked to submit your mobile phone number and the verification code will be sent via a text message. This will not be used for communications by MHRA.

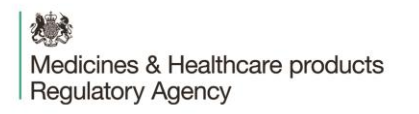

Г

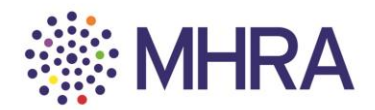

To complete the process, click 'Yes' to automatically proceed to the next stage. Your registration is complete.

| MHRA                              |                |                  |
|-----------------------------------|----------------|------------------|
| 2803demo@gmail.c                  | om             |                  |
| Stay signed                       | in?            |                  |
| Do this to reduce the to sign in. | number of time | es you are asked |
| Don't show this a                 | again          |                  |
|                                   | No             | Yes              |
|                                   |                |                  |

This publication was withdrawn on 31 January 2020

You will be redirected to the MHRA Submissions homepage.

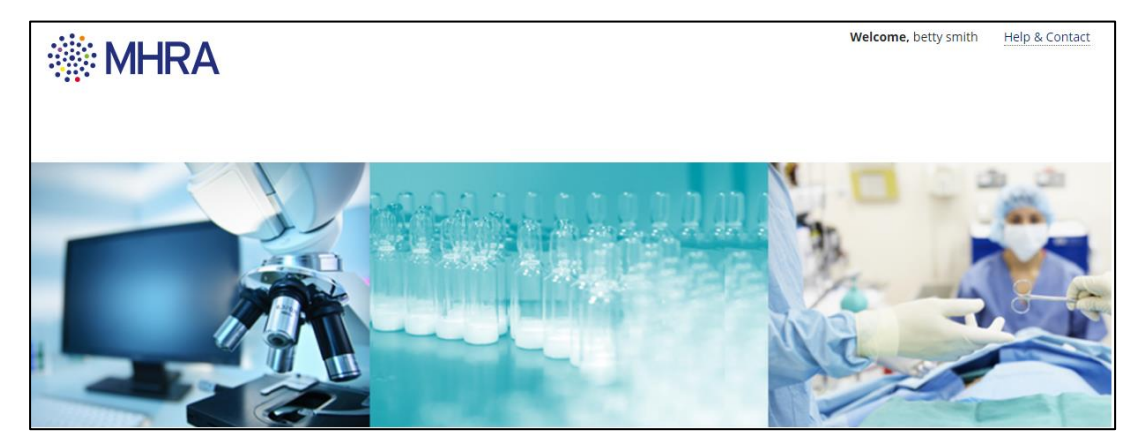

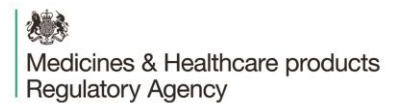

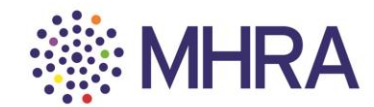

# Section 3: Company Administrator - How to add external consultants/companies and provide either user or adminstrator permissions

Note: The external user must already be registered on the portal as a distinct organisation before being added as an external user for your company.

### Select the 'Organisation ID' to access the list of users.

| Maintain Organisations a<br>Status    | nd Users                                   | List of companies that<br>user is enrolled with |                |             |  |
|---------------------------------------|--------------------------------------------|-------------------------------------------------|----------------|-------------|--|
| Users Users                           |                                            |                                                 |                |             |  |
| Select the company<br>Organisation ID | to view the list of users<br>This publicat | ion was withdrawn on                            | 31 January 202 | 20<br>Admin |  |
| 14566                                 | C                                          | DSI SPECIALITIES (UK) LIMITED                   |                | true        |  |
| CLOSE                                 |                                            |                                                 |                |             |  |

### Select 'Add External User'

| Maintain Organisations and Users<br>Status                   | List of users enrolled to that organisation |        |       |
|--------------------------------------------------------------|---------------------------------------------|--------|-------|
| Organisation                                                 |                                             | Users  |       |
| List of Users enrolled for organisation ID : 14566 : OSI SPE | CIALITIES (UK) LIMITED                      |        |       |
| Select the User to Modify. The logged in user can            | not be selected for modification.           |        |       |
| UserID                                                       | 1 Email                                     | Status | Admin |
| 2801demo@gmail.com                                           | 2801demo@gmail.com                          | ACTIVE | true  |
| ADD NEW USER ADD EXTERNAL USER                               |                                             |        |       |
| CLOSE                                                        |                                             |        |       |

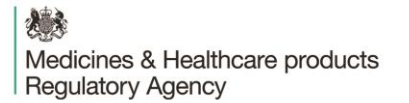

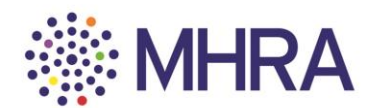

First enter the 'Email ID' the external user registered to the portal with previously. As they are already registered, the first name and last name fields will already be **auto-populated**. Then you must choose whether this external user will be an 'administrator' or a 'standard user'. Then click the '+' sign to add the user.

| Enter External Users (Users from other companies) to add to the current company : 14566 : OSI SPECIALITIES (UK) LIMITED |                                            |                                               |                                        |  |
|----------------------------------------------------------------------------------------------------|--------------------------------------------|-----------------------------------------------|----------------------------------------|--|
| Enter email addresses of the person                                                                                     | you want to add and click $+$ to ac        | dd the user to the list. Click ' ${\sf X}$ to | remove the email address from the list |  |
| User ID                                                                                                    | First Name                                 | Last Name                                     | Is Admin?                              |  |
| 005testzzz@gmail.com                                                                                                    | betty                                      | smith                                         | Yes 🗸 🛨                                |  |
| SEND REQUEST BACK                                                                                                    |                                            |                                               | Add User                               |  |
| Enter this email                                                                                                    | User ID                                    |                                               |                                        |  |
| message will appear                                                                                                    |                                            | m                                             |                                        |  |
| if entered incorrectly<br>or not yet registered.                                                                        | The user does not ex<br>ublication was wit | xist on the portal                            | nuary 2020                             |  |

### **Company Administrator Rights**

Note: it is important to be aware of the access rights you are granting to external consultants. Administrators have control over who they can add to their company; managing users and setting the permissions that they have on the portal. Company administrators will have visibility of all company submission data whereas, standard users will only have access to their own submission data.

Select 'Send Request' to send the email invite.

| Enter External Users (Users from other companies) to add to the current company : 14566 : OSI SPECIALITIES (UK) LIMITED |                                                                                              |                                                                                                    |                                                                                                    |  |
|----------------------------------------------------------------------------------------------------|----------------------------------------------------------------------------------------------|----------------------------------------------------------------------------------------------------|----------------------------------------------------------------------------------------------------|--|
| rson you want to add and clicl                                                                                          | + to add the user to the list. Cli                                                           | ck ' ${\sf X}$ to remove the email address f                                                                                                    | rom the list                                                                                                    |  |
| First Name                                                                                                    | Last Name                                                                                    | Is Admin?                                                                                                    |                                                                                                    |  |
| betty                                                                                                    | smith                                                                                        | Yes                                                                                                    | ×                                                                                                    |  |
|                                                                                                    |                                                                                              | Is the user an Admin?                                                                                                    | • +                                                                                                    |  |
|                                                                                                    |                                                                                              |                                                                                                    |                                                                                                    |  |
|                                                                                                    | er companies) to add to the current<br>rson you want to add and click<br>First Name<br>betty | er companies) to add to the current company : 14566 : OSI SPECIALITIES (UK<br>rson you want to add and click + to add the user to the list. Cli<br>First Name Last Name<br>betty smith | er companies) to add to the current company : 14566 : OSI SPECIALITIES (UK) LIMITED rson you want to add and click + to add the user to the list. Click ' X to remove the email address f First Name Last Name Is Admin? betty smith Yes Is the user an Admin? |  |

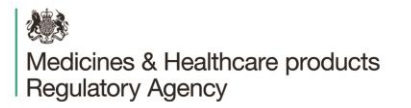

Step: 2

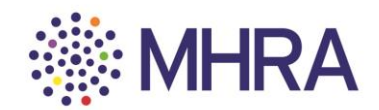

The external user will receive this email from the MHRA.

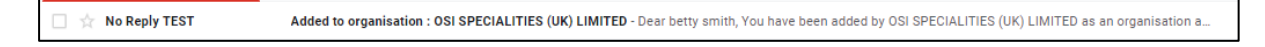

They should click the link to complete the process and access MHRA Submissions.

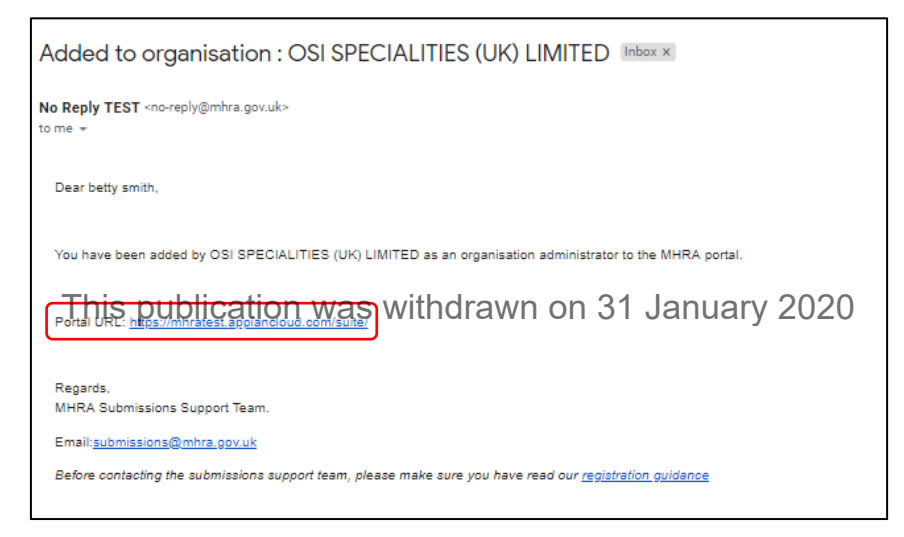

### Step 3:

They will be redirected to the MHRA Submissions homepage.

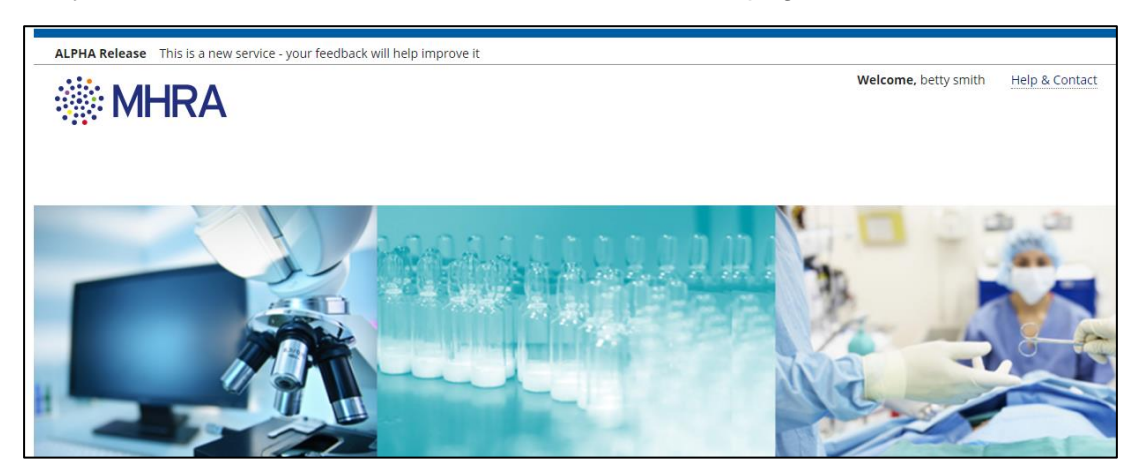